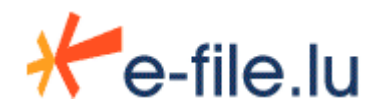

Rapports réglementaires

# Manuel de saisie du Titre Par Titre Bancaire via www.bourse.lu

Version 1.2

[ This document is only available in French. The English release will be ready soon.]

Ne pas communiquer ou reproduire sans autorisation de la Bourse de Luxembourg Référence : ManuUtil\_EFile\_SaisieTpTBancaire\_FR.doc

# 1 Introduction : « GUI TPT Bancaire » ou « Outil de saisie manuelle du Titre Par Titre Bancaire » ------3

| 2 Co | omment y accéder ?4                                                                                                    |
|------|----------------------------------------------------------------------------------------------------|
| 3 Le | rapport 'Titre Par Titre Au bilan'7                                                                                                    |
| 3.1  | Ouvrir le formulaire 'Titre Par Titre Au bilan'7                                                                                                    |
| 3.2  | Remplir le formulaire73.2.1 L'en-tête73.2.2 Tableau récapitulatif des lignes de bilans et accès au détail83.2.3 Saisie d'un titre identifié par code ISIN93.2.4 Saisie d'un titre identifié par code autre que ISIN10 |
| 4 Le | rapport 'Titre Par Titre Hors bilan' 12                                                                                                    |
| 4.1  | Ouvrir le formulaire 'Titre Par Titre Hors bilan' 12                                                                                                    |
| 4.2  | Remplir le formulaire 12                                                                                                    |
| 5 En | voi d'un rapport Titre Par Titre bancaire 13                                                                                                    |
| 6 Su | ivi d'un rapport 15                                                                                                    |
| 6.1  | Comment accéder à e-file.lu ? 15                                                                                                    |
| 6.2  | Suivi et Recherche des rapports TPT bancaires transmis 15                                                                                                    |

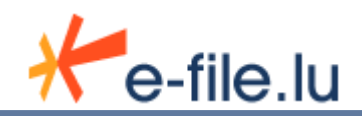

# 1 Introduction : « GUI TPT Bancaire » ou « Outil de saisie manuelle du Titre Par Titre Bancaire »

La Bourse de Luxembourg met à disposition des entités un outil de saisie manuelle du reporting TPT Bancaire (Titre Par Titre Bancaire) via son portail internet www.bourse.lu.

La saisie des rapports s'effectue au travers de 2 formulaires PDF répondant aux instructions de la BCL en vigueur (disponibles sur le site <u>www.bcl.lu</u> sous <u>http://www.bcl.lu/fr/reporting/banques/Reporting\_TPT/index.html</u>) :

- <u>Titre Par Titre au bilan :</u> Ce formulaire permet de remplir et d'envoyer à la BCL et à la CSSF (qui reçoit une copie) le rapport Titre Par Titre Au bilan contenant les positions titres inscrites au bilan (actif et passif).
- <u>Titre Par Titre hors bilan</u>: Ce formulaire permet de remplir et d'envoyer à la BCL et à la CSSF (qui reçoit une copie) le rapport Titre Par Titre Hors bilan contenant les titres détenus pour comptes de vos clients résidents qui ne sont pas eux-mêmes soumis à la collecte « titre par titre ».

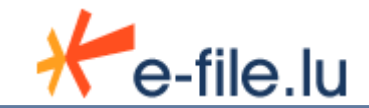

## 2 Comment y accéder ?

Les utilisateurs doivent au préalable disposer d'un login - mot de passe personnel pour se connecter à ce service sous <u>www.bourse.lu</u> .

Merci de contacter le Service Relations Clients pour plus d'informations.

Service Relations Clients Tel.: (+352) 47 79 36 529 Fax: (+352) 26 26 51 269 <u>info@bourse.lu</u>

Si vous disposez déjà d'un login, allez sur www.bourse.lu et pointez 'SE CONNECTER' :

| Gateway                       | securitie         | A TELEVISION<br>A TELEVISION<br>A TEL |                                       | normality and a second second se |                 |                        | 7% 61.46% 9.<br>16,76% 0.42% 0.6         |
|-------------------------------|-------------------|----------------------------------------------------------------------------------------------------|---------------------------------------|----------------------------------------------------------------------------------------------------|-----------------|------------------------|------------------------------------------|
| +n : 73.7 EUR -0.3919         | % ReinetInv       | est ne : 14.39 EU                                                                                                    | UR -0.7586 % SESG FDR pe :            | 21.14 EUR + 0.189                                                                                                    | 6 % Socfinaf p  | +n (nd) : 22.3 EUR     | + 0.541 % Socfinasia p+i                 |
| Admissions                    | Listing           | Code                                                                                                    | Name                                  | Туре                                                                                                    | •               | LuxX index<br>13195.76 | GDRs India GDRs Taiv<br>13301.59 13143.7 |
|                               | 02/10/2012        | BE6242530952                                                                                                    | ORES 4% 12-21                         | Bond                                                                                                    |                 | -0.75 %                | 1.67 % -0.31 %                           |
| Actions en continu            | 02/10/2012        | FR0011332196                                                                                                    | Bouygues 3,625% 12-23                 | Bond                                                                                                    |                 | to and the street      | 0.75 %                                   |
|                               | 03/10/2012        | XS0825389413                                                                                                    | KBCIntFI 4,25% 12-17                  | Bond                                                                                                    |                 | Luxx Index             | 01/10/2012 10:2                          |
| Obligations en                | 03/10/2012        | XS0825389330                                                                                                    | KBCIntFi 7,5% 12-14                   | Bend                                                                                                    |                 |                        | Zoom: 1m 6m 1y /                         |
| continu                       | 04/10/2012        | XS0820547742                                                                                                    | OrcPropG 12-18 s                      | Bond                                                                                                    |                 | 1260                   | - L                                      |
|                               | 02/10/2012        | XS0774429103                                                                                                    | BNPParAr 12/14                        | Bond                                                                                                    |                 | 1220                   | IMA AA                                   |
| Avis                          | 01/10/2012        | XS0835886598                                                                                                    | PetGIFin 3,25% 12-19 01/10            | Bond                                                                                                    |                 | 1180                   | 1 W AV                                   |
|                               |                   |                                                                                                    |                                       |                                                                                                    |                 | 1140                   | 1 Mart                                   |
| cherche                       |                   |                                                                                                    |                                       | Rech                                                                                                    | terche avancée  | 1060                   | 4                                        |
| Valeur 💽 ISIN                 | / trading / no    | m                                                                                                    |                                       |                                                                                                    | RECHERCHER      | 0dt 11 3               | Jan 12 Apr 12 Jun 12 Sep                 |
| ut document faisant l'objet ( | i'une approbatior | i par la CSSF est d                                                                                                    | isponible gratuitement via la recherc | che d'emetteurs. La Bou                                                                                                    | irse octroie un |                        |                                          |
| ces limité (2 documents gra   | tuits par mois) à | tout autre docume                                                                                                    | nt. Tout téléchargement supplément    | taire est payant.                                                                                                    |                 | Dia                    |                                          |
|                               |                   |                                                                                                    | <u></u>                               |                                                                                                    |                 | Bienv                  | enue sur notre                           |
|                               |                   |                                                                                                    |                                       | 1 7 1                                                                                                    |                 | nouv                   | eau site we                              |

Saisissez alors votre login et votre mot de passe dans la petite fenêtre qui s'ouvre et cliquez sur 'SE CONNECTER' :

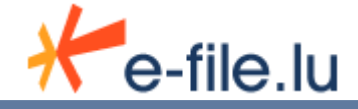

| Login                 |       |
|-----------------------|-------|
| Identifiant           |       |
| Mot de passe oublié ? | LOGIN |
|                       |       |

Une fois connectés, vous accédez au service en pointant 'PRODUITS ET SERVICES' puis cliquant 'E-FILE.LU & REPORTINGS RÉGLEMENTAIRES' dans le menu.

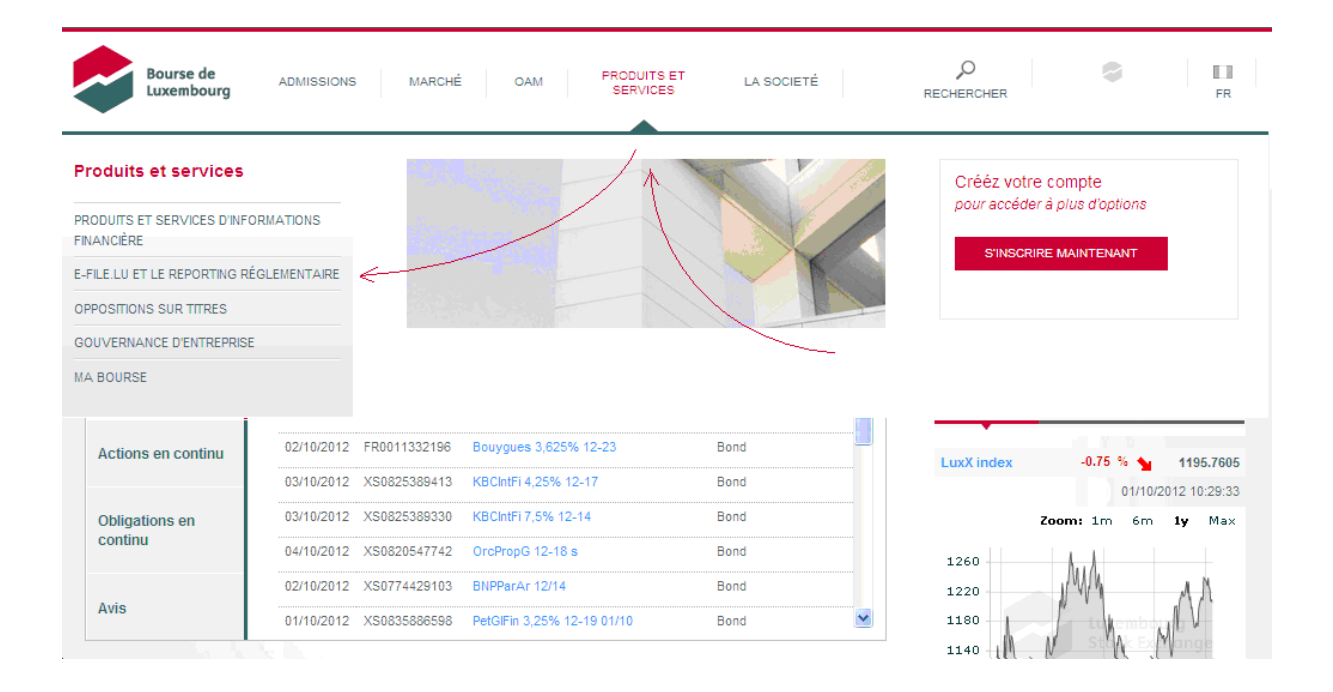

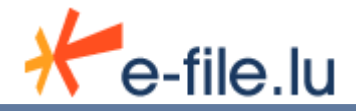

#### Cliquez sur 'Reporting titre par titre', la fenêtre de choix des formulaires apparaît :

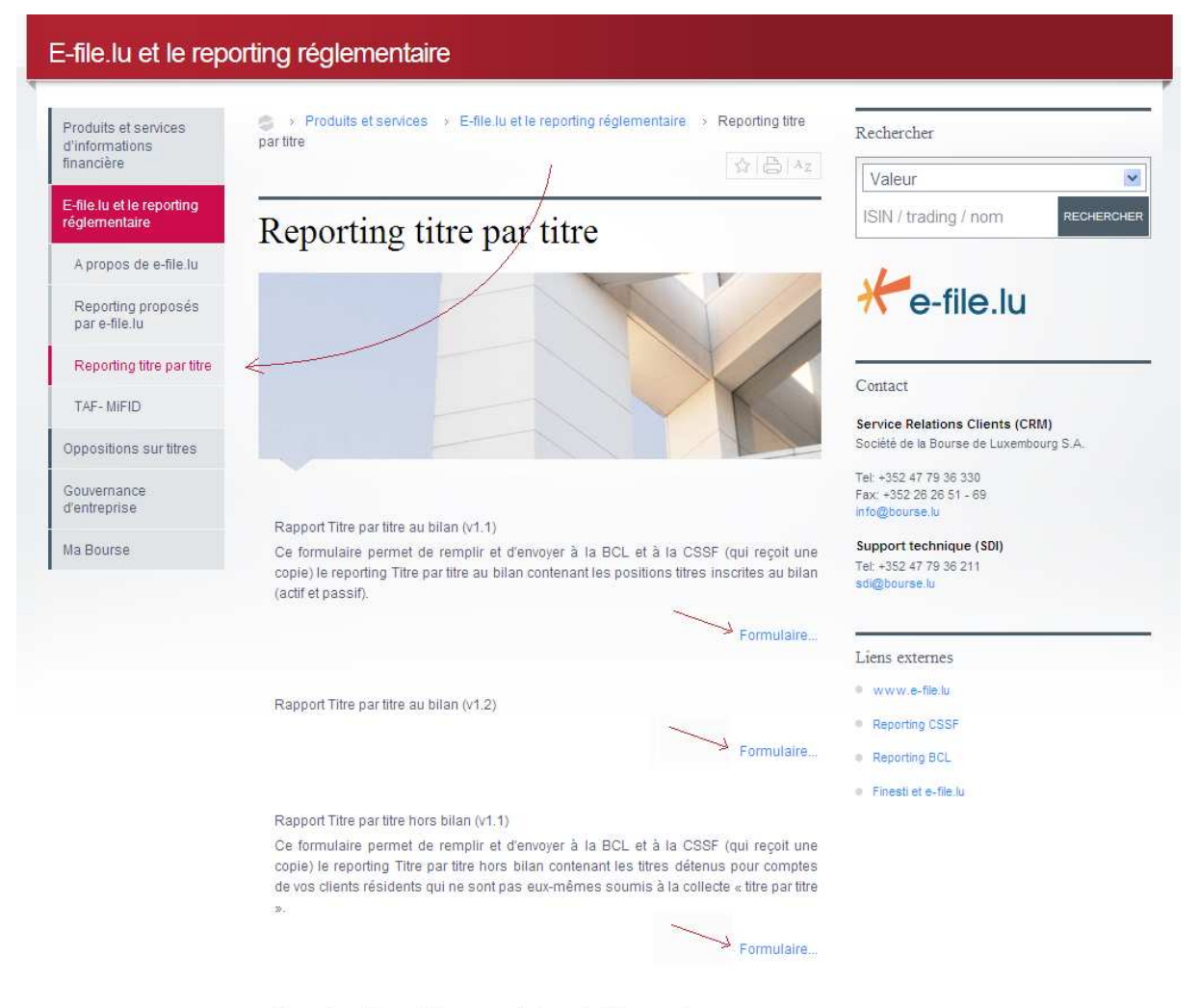

Chaque formulaire peut être sauvegardé et envoyé ultérieurement

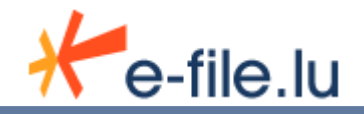

# 3 Le rapport 'Titre Par Titre Au bilan'

## 3.1 Ouvrir le formulaire 'Titre Par Titre Au bilan'

Depuis la fenêtre de choix des formulaires, cliquer sur le lien 'Formulaire...' correspondant à la partie '**Titre Par Titre Au bilan**'.

### 3.2 <u>Remplir le formulaire</u>

Le formulaire de déclaration est divisé en deux parties :

- <u>l'en-tête</u> : comprenant les paramètres principaux du rapport,
- <u>la liste des lignes de bilan réparties par Actif / Passif :</u> ces informations sont récapitulées dans le tableau de la page 1 du formulaire. En cliquant sur les radioboutons Actif / Passif, vous pouvez passer d'une vue à l'autre. Le détail de chaque ligne est ensuite accessible depuis un bouton Edit (fonctionnement détaillé plus bas).

|         |                                                                                                    |                                                                                  |              | Rapport Titre par Titre bancaire au bilan |                       |                    |                              |                                     |                 |                    |
|---------|----------------------------------------------------------------------------------------------------|----------------------------------------------------------------------------------|--------------|-------------------------------------------|-----------------------|--------------------|------------------------------|-------------------------------------|-----------------|--------------------|
| F       | in Mois Rapport                                                                                                    |                                                                                  | Date Cloture | Devise                                    | ¥                     | Туре Со<br>Туре Со | de Reporter2<br>de Dédarant2 | 23 Banque<br>23 Banque<br>Contrôler | Code000<br>Code | 000181<br>•<br>yer |
| (       | Actif                                                                                                    | O Passif                                                                         |              |                                           |                       |                    | L                            |                                     |                 |                    |
| (       | Actif                                                                                                    | Passif<br>Devise                                                                 | Secteur      | Code titre                                | Type titre Type hold. | Montant reporté    | Montant nominal              | Devise                              | Nombre d'unités |                    |
| +       | Actif<br>Item Pays<br>1-030 Titres de cr                                                                                                    | Passif<br>Devise<br>réances détenus                                              | Secteur      | Code titre                                | Type titre Type hold. | Montant reporté    | Montant nominal              | Devise<br>nom.                      | Nombre d'unités |                    |
| + +     | Actif<br>Item Pays<br>1-030 Titres de co<br>1-051 Actions co                                                                                       | Passif<br>Devise<br>réances détenus<br>tées                                      | Secteur      | Code titre                                | Type titre Type hold. | Montant reporté    | Montant nominal              | Devise<br>nom.                      | Nombre d'unités |                    |
| + + + + | Actif Item Pays 1-030 Titres de co 1-051 Actions co 1-052 Actions no                                                                               | Passif<br>Devise<br>réances détenus<br>tées<br>on cotées                         | Secteur      | Code titre                                | Typetitre Typehold.   | Montant reporté    | Montant nominal              | Devise<br>nom.                      | Nombre d'unités |                    |
| + + + + | Actif           Item         Pays           1-030 Titres de cr           1-051 Actions col           1-052 Actions no           1-061 Participatio | Passif<br>Devise<br>réances détenus<br>tées<br>on cotées<br>ons / Actions cotées | Secteur      | Code titre                                | Type titre Type hold. | Montant reporté    | Montant nominal              | Devise<br>nom.                      | Nombre d'unités |                    |

#### 3.2.1 L'en-tête

| Champs du PDF      | XML BCL           | Descriptif                                                                            | Format attendu   | Obligatoire |
|--------------------|-------------------|---------------------------------------------------------------------------------------|------------------|-------------|
| Fin Mois Rapport   | endMonthDate      | Date de fin de mois à laquelle le reporting correspond                                | DD/MM/YYYY       | oui         |
| Date Clôture       | closingDate       | La date de clôture correspond à la<br>date à laquelle le bilan mensuel est<br>arrêté. | DD/MM/YYYY       | oui         |
| Devise             | reportingCurrency | Devise du reporting. Selon liste de choix.                                            | Choix dans liste | oui         |
| Type Code Reporter | reporterID        | Initialisé à « 23 Banque »                                                            | 23 Banque        | oui         |

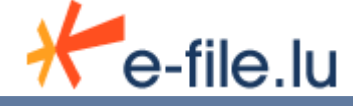

| Code (Type Code Reporter)     | reporterID  | l'identification du reporter<br>(l'organisme qui établit le reporting,<br>en général<br>l'établissement de crédit) | 9 digits                                                                                                    | oui |
|-------------------------------|-------------|----------------------------------------------------------------------------------------------------|----------------------------------------------------------------------------------------------------|-----|
| Type Code Déclarant           | declarantID | Initialisé à « 23 Banque »                                                                                         | 23 Banque                                                                                                    | oui |
| Code (Type Code<br>Déclarant) | declarantID | l'identification du déclarant<br>(l'établissement de crédit auquel<br>se réfèrent les données)                     | Choix dans liste.<br>Attention, vous<br>n'êtes autorisés à<br>reporter que pour<br>les entités que<br>vous avez inscrites<br>contractuellement. | oui |

#### 3.2.2 Tableau récapitulatif des lignes de bilans et accès au détail

Pour créer une nouvelle ligne de bilan, cliquez sur le bouton « + » situé à gauche de l'item (rubrique comptable) souhaité.

|              | 0  | Actif     O Passif                    |            |             |               |            |            |            |                 |                 |                |                 |   |
|--------------|----|---------------------------------------|------------|-------------|---------------|------------|------------|------------|-----------------|-----------------|----------------|-----------------|---|
| $\backslash$ |    | ltem                                  | Pays       | Devise      | Secteur       | Code titre | Type titre | Type hold. | Montant reporté | Montant nominal | Devise<br>nom. | Nombre d'unités |   |
|              | A. | 1-030 Titre                           | es de cré  | iances dét  | enus          |            |            |            |                 |                 |                |                 |   |
| [            | +  | 1-030 X                               | x          | XXX         | 90000         |            |            |            | 0               |                 |                |                 | - |
|              | +  | 1-051 Acti                            | ions coté  | ies         |               |            |            |            |                 |                 |                |                 |   |
|              | +  | 1-052 Acti                            | ions non   | cotées      |               |            |            |            |                 |                 |                |                 |   |
|              | +  | 1-061 Participations / Actions cotées |            |             |               |            |            |            |                 |                 |                |                 |   |
|              | +  | 1-062 Part                            | ticipation | ns / Action | is non cotées |            |            |            |                 |                 |                |                 |   |

Cliquez maintenant sur le '+' de la ligne apparue dans le tableau, une boîte de dialogue apparaît :

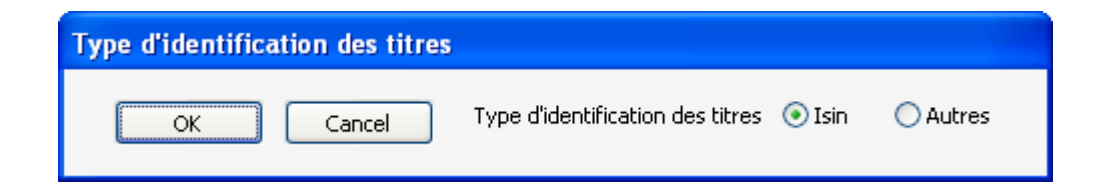

Vous devez alors choisir le type d'identification des titres que vous souhaitez saisir :

- ISIN
- Autres

Vous pouvez ensuite saisir les données Pays, Devise et Secteur sur la nouvelle ligne.

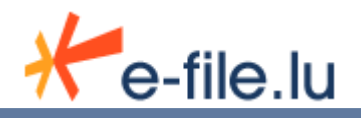

| ۲     | Actif                                     |                                                                                                    | ○ Pas                                                                                                    | sif                                                                                                    |                                                                                                    |                                                                                                    |                                                                                                    |                                                                                                    |                                                                                                    |                                                                                                    |                                                                                                    |                                                                                                    |
|-------|-------------------------------------------|----------------------------------------------------------------------------------------------------|----------------------------------------------------------------------------------------------------|----------------------------------------------------------------------------------------------------|----------------------------------------------------------------------------------------------------|----------------------------------------------------------------------------------------------------|----------------------------------------------------------------------------------------------------|----------------------------------------------------------------------------------------------------|----------------------------------------------------------------------------------------------------|----------------------------------------------------------------------------------------------------|----------------------------------------------------------------------------------------------------|----------------------------------------------------------------------------------------------------|
|       | ltem                                      | Pays                                                                                                    | Devise                                                                                                    | Secteur                                                                                                    | Code titre                                                                                                    | Type titre                                                                                                    | Type hold.                                                                                                    | Montant reporté                                                                                                    | Montant nominal                                                                                                    | Devise<br>nom.                                                                                                    | Nombre d'unités                                                                                                    |                                                                                                    |
| +     | 1-030 T                                   | itres de cr                                                                                                    | éances déte                                                                                                    | enus                                                                                                    |                                                                                                    |                                                                                                    |                                                                                                    |                                                                                                    |                                                                                                    |                                                                                                    |                                                                                                    |                                                                                                    |
| +     | 1-030                                     | хх                                                                                                    | XXX                                                                                                    | 90000                                                                                                    |                                                                                                    |                                                                                                    |                                                                                                    | 0                                                                                                    |                                                                                                    |                                                                                                    |                                                                                                    | -                                                                                                    |
|       | 1-030                                     |                                                                                                    |                                                                                                    |                                                                                                    |                                                                                                    |                                                                                                    |                                                                                                    |                                                                                                    |                                                                                                    |                                                                                                    | <u>Edit</u>                                                                                                    | <u>t</u> -                                                                                                    |
| + '   | 1-051 A                                   | ctions cot                                                                                                    | ées                                                                                                    |                                                                                                    |                                                                                                    |                                                                                                    |                                                                                                    |                                                                                                    |                                                                                                    |                                                                                                    |                                                                                                    |                                                                                                    |
| +     | 1-052 A                                   | ctions no                                                                                                    | n cotées                                                                                                    |                                                                                                    |                                                                                                    |                                                                                                    |                                                                                                    |                                                                                                    |                                                                                                    |                                                                                                    |                                                                                                    |                                                                                                    |
| +     | 1-061 Participations / Actions cotées     |                                                                                                    |                                                                                                    |                                                                                                    |                                                                                                    |                                                                                                    |                                                                                                    |                                                                                                    |                                                                                                    |                                                                                                    |                                                                                                    |                                                                                                    |
| +     | 1-062 Participations / Actions non cotées |                                                                                                    |                                                                                                    |                                                                                                    |                                                                                                    |                                                                                                    |                                                                                                    |                                                                                                    |                                                                                                    |                                                                                                    |                                                                                                    |                                                                                                    |
| + + + |                                           | Item           1-030 T           1-030           1-030           1-030           1-051 A           1-052 A           1-062 P | Item         Pays           1-030 Titres de cr         -           1-030 XX         -           1-030 AX         -           1-030 AX         -           1-031 Attions cot         -           1-052 Actions no         -           1-051 Participatic         -           1-062 Participatic         - | Item         Pays         Devise           1-030 Titres de créances déte         -         -         -           1-030         XX         XXX         -           1-030         -         -         -         -           1-051 Actions cotées         -         -         -         -         -           1-052 Actions non cotées         -         -         -         -         -         -         -         -         -         -         -         -         -         -         -         -         -         -         -         -         -         -         -         -         -         -         -         -         -         -         -         -         -         -         -         -         -         -         -         -         -         -         -         -         -         -         -         -         -         -         -         -         -         -         -         -         -         -         -         -         -         -         -         -         -         -         -         -         -         -         -         -         -         - | Item         Pays         Devise         Secteur           1-030         XX         90000         10000           1-030         XXX         90000         10000           1-030         Inclustry         10000         10000           1-030         Inclustry         XXX         90000           1-051         Actions cotées         1061         Participations / Actions cotées           1-062         Participations / Actions non cotées         1062         Participations / Actions non cotées | Item     Pays     Devise     Secteur     Code titre       1-030     Image: Code titre     Image: Code titre     Image: Code titre       1-030     Image: Code titre     Image: Code titre       1-030     Image: Code titre     Image: Code titre       1-030     Image: Code titre     Image: Code titre       1-030     Image: Code titre     Image: Code titre       1-030     Image: Code titre     Image: Code titre       1-051     Actions codes     Image: Code titre       1-052     Actions / Actions codes     Image: Code titre       1-052     Participations / Actions codes     Image: Code titre | Item     Pays     Devise     Secteur     Code titre     Type titre       1-030     1-030     1-030     1-030     1-030     1-030     1-030       1-031     1-051 Actions cotées     1-052 Actions non cotées     1-061 Participations / Actions cotées       1-062 Participations / Actions non cotées     1-062 Participations / Actions non cotées | Item     Pays     Devise     Secteur     Code titre     Type titre     Type hold.       1-030     Image: Code titre     Type titre     Type hold.     Image: Code titre     Type titre     Type hold.       1-030     Image: Code titre     Type titre     Type hold.     Image: Code titre     Type hold.       1-030     Image: Code titre     Type hold.     Image: Code titre     Image: Code titre     Type hold.       1-030     Image: Code titre     Type hold.     Image: Code titre     Image: Code titre     Image: Code titre       1-030     Image: Code titre     Type hold.     Image: Code titre     Image: Code titre     Image: Code titre       1-030     Image: Code titre     Type hold.     Image: Code titre     Image: Code titre     Image: Code titre       1-030     Image: Code titre     Image: Code titre     Image: Code titre     Image: Code titre       1-031     Image: Code titre     Image: Code titre     Image: Code titre     Image: Code titre       1-051     Actions non cotées     Image: Code titre     Image: Code titre     Image: Code titre       1-052     Actions / Actions non cotées     Image: Code titre     Image: Code titre     Image: Code titre       1-052     Actions / Actions non cotées     Image: Code titre     Image: Code titre     Image: Code titre | Item     Pays     Devise     Secteur     Code titre     Type titre     Type hold.     Montant reporté       1-030     1-030     1     0     0     0       1-030     1     0     0     0       1-030     1     0     0     0       1-030     1     0     0     0       1-030     1     0     0     0       1-031     1     0     0     0       1-051 Actions cotées     1     0     0     0       1-052 Actions non cotées     1     0     0     0       1-061 Participations / Actions cotées     1     0     0     0 | Item     Pays     Devise     Secteur     Code titre     Type titre     Type hold.     Montant reporté     Montant nominal       1-030     Image: Code titre     Type titre     Type hold.     Montant reporté     Montant nominal       1-030     Image: Code titre     Type hold.     Montant reporté     Montant nominal       1-030     Image: Code titre     Image: Code titre     Image: Code titre     Image: Code titre       1-030     Image: Code titre     Image: Code titre     Image: Code titre     Image: Code titre       1-030     Image: Code titre     Image: Code titre     Image: Code titre     Image: Code titre       1-030     Image: Code titre     Image: Code titre     Image: Code titre     Image: Code titre       1-030     Image: Code titre     Image: Code titre     Image: Code titre     Image: Code titre       1-030     Image: Code titre     Image: Code titre     Image: Code titre     Image: Code titre       1-031     Image: Code titre     Image: Code titre     Image: Code titre     Image: Code titre       1-032     Image: Code titre     Image: Code titre     Image: Code titre     Image: Code titre       1-032     Image: Code titre     Image: Code titre     Image: Code titre     Image: Code titre       1-032     Image: Code titre     Image: Code titre | Item     Pays     Devise     Secteur     Code titre     Type titre     Type hold.     Montant reporté     Montant nominal     Devise<br>nom.       1-030     XX     XXX     90000     0     0     0     0       1-030     XX     XXX     90000     0     0     0       1-030     Cost Actions cotées     0     0     0     0       1-030     Cost Actions cotées     0     0     0     0       1-051 Actions cotées     1-052 Actions non cotées     0     0     0     0       1-051 Actions cotées | Item     Pays     Devise     Secteur     Code titre     Type titre     Type hold.     Montant reporté     Montant nominal     Devise<br>nom.     Nombre d'unités       1-030     XX     XXX     90000     0     0     1     1       1-030     XX     XXX     90000     0     1     1     1       1-030     Coll     Coll     0     0     1     1       1-030     Coll     Coll     0     1     1       1-030     Coll     Coll     0     1     1       1-030     Coll     Coll     0     1     1       1-031     Coll     Coll     1     1     1     1       1-051 Actions cotées     Coll     Coll     1     1     1       1-052 Actions non cotées     Coll     Coll     1     1     1       1-061 Participations / Actions non cotées     Coll     Coll     1     1       1-062 Participations / Actions non cotées     Coll     Coll     1     1 |

Cliquez sur le lien « Edit » situé à droite de la nouvelle ligne pour accéder au détail et saisir le titre.

Pour supprimer des lignes, utilisez les boutons « - » situés à droite de chaque ligne.

Le fonctionnement décrit dans ce paragraphe est identique pour la saisie du passif.

#### 3.2.3 Saisie d'un titre identifié par code ISIN

En cliquant sur le lien « Edit » d'une ligne de bilan, vous accédez au détail de saisie des titres.

| Item 1-020 Pays LU<br>                                  | Devise EUR S      | Secteur 11000 | Total Montant Reporté 0 | <u>Retour au tableau</u> |
|---------------------------------------------------------|-------------------|---------------|-------------------------|--------------------------|
| Code                                                    | Type de détention | •             | Montant reporté         | I                        |
| Titre de créances         C         Titre de participat | ion               |               |                         |                          |
| Coté en devise Coté en pourcent                         | Nombre d'unités   |               |                         |                          |
|                                                         |                   |               |                         |                          |

Le détail reprend l'entête de la ligne de bilan et effectue un total du Montant reporté (calcul automatique) en faisant la somme des montants reportés des titres.

| l | Item 1-020 | Pays | LU | Devise | EUR | Secteur | 11000 | Total Montant Reporté | 0 | Retour au tableau |
|---|------------|------|----|--------|-----|---------|-------|-----------------------|---|-------------------|
|   |            |      |    |        |     |         |       | 1                     | · |                   |

Saisir le détail du titre et son montant reporté.

| Code              | Type de détention                  | • | Montant reporté |
|-------------------|------------------------------------|---|-----------------|
| Titre de créances | O Titre de participation           |   |                 |
| Coté en devise    | C Coté en pourcent Nombre d'unités |   |                 |

| Champs du PDF                                 | XML BCL                              | Descriptif         | Format attendu                                                 | Obligatoire |
|-----------------------------------------------|--------------------------------------|--------------------|----------------------------------------------------------------|-------------|
| Code                                          | code                                 | Code ISIN du titre | 2 lettres et 9<br>caractères<br>alphanumérique<br>et 1 chiffre | oui         |
| Type de détention                             | holdSecurityType                     | Type de détention  | Choix dans liste                                               | oui         |
| Montant reporté                               | reportedAmount                       | Montant reporté    |                                                                | oui         |
| Titre de créances / Titre de<br>participation | debt / equity                        | Type de titre      | Choix                                                          | oui         |
| Côté en devise / Côté en<br>pourcent          | currencyQuoted /<br>poucentageQuoted | Type de cotation   | Choix                                                          | oui         |

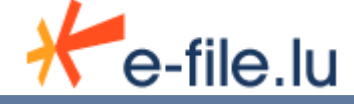

| Nombre d'unités (si Côté en<br>devise)   | numberOfUnits   | Nombre de titres individuels,<br>indépendamment des quotités de<br>négociation |                  | oui |
|------------------------------------------|-----------------|--------------------------------------------------------------------------------|------------------|-----|
| Montant nominal (si Côté<br>en pourcent) | nominalAmount   | Capital nominal                                                                |                  | oui |
| Devise nominale (si Côté en<br>pourcent) | nominalCurrency | Devise                                                                         | Choix dans liste | oui |

### 3.2.4 Saisie d'un titre identifié par code autre que ISIN

En cliquant sur le lien « Edit » d'une ligne de bilan, vous accédez au détail de saisie des titres.

| ltem 1-050        | Pays Devise                          | Secteur T           | otal Montant Reporté 0 | <u>Retour au tablea</u> |
|-------------------|--------------------------------------|---------------------|------------------------|-------------------------|
| Code Interne      | Nom                                  |                     | Devise                 | •                       |
| Pays émetteur     | ▼ Secteur émetteur                   | ▼ Type de détention | Montant report         | bé                      |
| Titre de créances | C Titre de participatition           |                     |                        |                         |
| Type titre        | ✓ Date émission                      | Maturité finale     | Pool Factor            |                         |
| Type coupon       | Fréquence coupon                     | ▼ Taux coupon       | Dernier paiement coupo | n                       |
|                   | Coté en devise     Cotée en pourcent | ombre d'unités      |                        |                         |

Le détail reprend l'entête de la ligne de bilan et effectue un total du Montant reporté (calcul automatique) en faisant la somme des montants reportés des titres.

| Item 1-050 Pays LU Devise EUR Secteur 40000 Total Montant Reporté 0 Retour au tableau |      |       |      |    |        |     |         |       |                       |   |                   |
|---------------------------------------------------------------------------------------|------|-------|------|----|--------|-----|---------|-------|-----------------------|---|-------------------|
|                                                                                       | ltem | 1-050 | Pays | LU | Devise | EUR | Secteur | 40000 | Total Montant Reporté | 0 | Retour au tableau |

#### Saisir le détail du titre et son montant reporté.

| Code Interne      | Nom                          |                      |   | Devise                  | • |
|-------------------|------------------------------|----------------------|---|-------------------------|---|
| Pays émetteur     | ▼ Secteur émetteur           | Type de détention    | • | Montant reporté         | I |
| Titre de créances | C Titre de participatition   |                      |   |                         |   |
| Type titre        | ▼ Date émission              | Maturité finale      |   | Pool Factor             |   |
| Type coupon       | Fréquence coup               | on 🔄 Taux coupon     |   | Dernier paiement coupon |   |
|                   | Coté en devise Cotée en pour | cent Nombre d'unités |   |                         |   |

| Champs du PDF | XML BCL            | Descriptif                               | Format attendu                                                 | Obligatoire |
|---------------|--------------------|------------------------------------------|----------------------------------------------------------------|-------------|
| Code interne  | code               | Code ISIN du titre                       | 2 lettres et 9<br>caractères<br>alphanumérique<br>et 1 chiffre | oui         |
| Nom           | name               | Libellé du titre                         |                                                                |             |
| Devise        | currency           | Devise du titre                          | Choix dans liste                                               | oui         |
| Pays émetteur | country (issuerID) | Pays de résidence de l'émetteur du titre | Choix dans liste                                               | oui         |

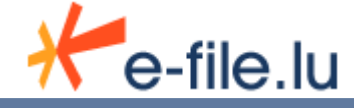

| Secteur émetteur                                  | sector (issuerID)                    | Secteur économique de l'émetteur                                                                                                    | Choix dans liste | oui |
|---------------------------------------------------|--------------------------------------|----------------------------------------------------------------------------------------------------|------------------|-----|
| Type de détention                                 | holdSecurityType                     | Type de détention                                                                                                    | Choix dans liste | oui |
| Montant reporté                                   | reportedAmount                       | Montant reporté                                                                                                    |                  | oui |
| Titre de créances / Titre de<br>participation     | debt / equity                        | Type de titre                                                                                                    | Choix            | oui |
| Type titre                                        | SecurityType                         |                                                                                                    | Choix dans liste | oui |
| Date émission (si Titre de<br>créances)           | issueDate                            | La date d'émission doit être inférieur<br>à la date de maturité.                                                                                                   | DD/MM/YYYY       | oui |
| Maturité finale (si Titre de<br>créances)         | finalMaturityDate                    |                                                                                                    | DD/MM/YYYY       | oui |
| Pool factor (si Titre de<br>créances)             | poolFactor                           | Le «pool factor» prend une valeur<br>comprise entre 0 et 1. Pour les titres<br>remboursés en<br>totalité à l'échéance finale, la valeur<br>du «pool factor» est 1. |                  | oui |
| Type coupon (si Titre de<br>créances)             | couponType                           |                                                                                                    | Choix dans liste | oui |
| Fréquence coupon (si Titre de créances)           | couponFrequency                      |                                                                                                    | Choix dans liste | oui |
| Taux coupon (si Titre de créances)                | couponRate                           | Le taux du coupon est celui en<br>vigueur à la date du reporting.                                                                                                  |                  |     |
| Dernier paiement coupon<br>(si Titre de créances) | lastCouponDate                       | Lorsqu'aucun paiement de coupon<br>n'est survenu, la date de paiement<br>du dernier<br>coupon est la date d'émission.                                              | DD/MM/YYYY       | oui |
| Côté en devise / Côté en<br>pourcent              | currencyQuoted /<br>poucentageQuoted | Type de cotation                                                                                                    | Choix            | oui |
| Nombre d'unités (si Côté en<br>devise)            | numberOfUnits                        | Nombre d'unités                                                                                                    |                  | oui |
| Montant nominal (si Côté<br>en pourcent)          | nominalAmount                        | Capital nominal                                                                                                    |                  | oui |
| Devise nominale (si Côté en<br>pourcent)          | nominalCurrency                      | Devise                                                                                                    | Choix dans liste | oui |

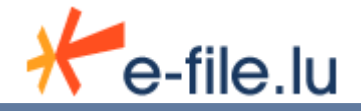

# 4 Le rapport 'Titre Par Titre Hors bilan'

## 4.1 <u>Ouvrir le formulaire 'Titre Par Titre Hors bilan'</u>

Depuis la fenêtre de choix des formulaires, cliquez sur le lien 'Formulaire...' correspondant à la partie '**Titre Par Titre Hors Bilan**'.

## 4.2 <u>Remplir le formulaire</u>

L'utilisation de ce formulaire est identique à celui du 'Titre Par Titre Au bilan'. Reportez-vous au chapitre précédent pour remplir ce formulaire.

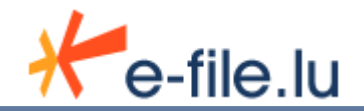

# 5 Envoi d'un rapport Titre Par Titre bancaire

Vous trouverez dans chacun des formulaires Titre Par Titre un bouton 'Envoyer'.

Lorsque vous avez terminé la saisie de votre rapport, cliquez sur ce bouton 'Envoyer' pour effectuer l'envoi vers la BCL. La page suivante apparaît. Il faut alors renseigner les paramètres d'envois. Pour rappel, cet envoi va être effectué au travers de la plateforme e-file : il faut donc renseigner un objet et un texte (données obligatoires) et presser à nouveau 'Envoyer'.

<u>Remarque concernant cette page :</u> le nom du fichier joint à l'envoi est visible en bas de page (ex., TPTBBS\_200812\_B000000789\_B000000789\_20090120\_001.xml).

| 🎒 e-file.lu: Nouvelle Envelo | oppe - Microsoft Intern | et Explorer         |                          |                          |                 |
|------------------------------|-------------------------|---------------------|--------------------------|--------------------------|-----------------|
| 🕁 Back 🔹 🔿 🚽 🙆 😰             | 🚰   🥘 Search 📷 F        | avorites (@Media    | 3 5.3                    | 21 ( )                   |                 |
|                              |                         |                     |                          |                          |                 |
| Bienvenue Marie DUPO         | NT                      |                     |                          |                          |                 |
| Création d'une er            | nveloppe multi-p        | rocédures           |                          |                          | 😑 🖪             |
| Libellé de la procédure :    | :                       |                     |                          |                          |                 |
| Procédure :                  | Nouvelle procédure -    | Reporting réglement | aire TAF MiFID 💌         |                          |                 |
| Destinataire :               | CSSF                    |                     |                          |                          |                 |
| Copie :                      |                         |                     |                          |                          |                 |
| Informations envelo          | ppe                     |                     |                          |                          | 0               |
| Etat                         | Draft                   |                     |                          |                          |                 |
| Expéditeur                   | Marie DUPONT            |                     |                          | -                        |                 |
| Texte                        |                         |                     |                          |                          |                 |
| Envoyer                      |                         |                     |                          |                          |                 |
| Documents joints             |                         |                     |                          |                          |                 |
|                              | Nom                     |                     | Type                     | Date du<br>document      | Crypté          |
| ✓ TAFREP_BANKLULL            | XXX_2008-03-27_000      | 005.×ml             | Annulation de toutes les | trans - 27/03/2008       | •               |
|                              |                         |                     |                          | * La saisie d'une date e | est obligatoire |

Il faut ensuite crypter le fichier en saisissant le mot de passe nécessaire au cryptage du document dans la boîte de dialogue suivante et presser 'Envoyer':

| 🔹 v.3.0-Création de l'enveloppe et de se 💶 🗙 |                    |  |  |  |  |  |
|----------------------------------------------|--------------------|--|--|--|--|--|
| Mot de passe nécessain<br>documents.         | ce au cryptage des |  |  |  |  |  |
| Mot de passe                                 |                    |  |  |  |  |  |
| Envoyer                                      | Fermer             |  |  |  |  |  |

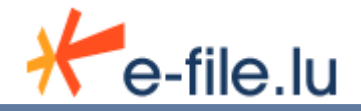

| v.3.0-Création de l'enveloppe et de ses documents | ×       |
|---------------------------------------------------|---------|
| Transfert de l'enveloppe                          |         |
|                                                   |         |
| 96% Transfert en cours                            | Annuler |

Une fois l'envoi finalisé, cette boîte apparaît :

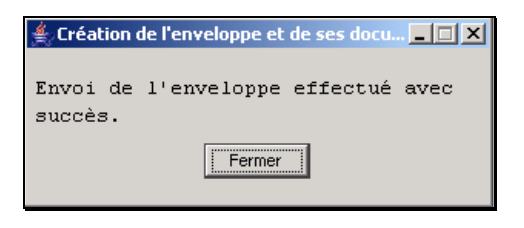

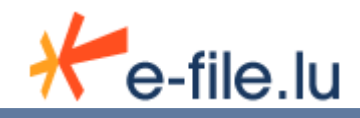

## 6 Suivi d'un rapport

Le suivi des envois s'effectuent depuis la plateforme www.e-file.lu.

Cette partie du document donne ainsi un aperçu rapide des moyens à votre disposition pour suivre vos envois dans le cadre du reporting TPT bancaire. Cependant, pour aller plus loin dans l'utilisation d'e-file, nous vous conseillons de vous reporter directement au manuel d'utilisation e-file disponible en ligne. Enfin, cette partie nécessite la connaissance des notions de base e-file : dossier, procédure, enveloppe et document, également explicitées dans le manuel e-file.

## 6.1 <u>Comment accéder à e-file.lu ?</u>

Les utilisateurs doivent au préalable disposer d'un login - mot de passe personnel pour se connecter à ce service sous www.e-file.lu.

Merci de contacter le Service Relations Clients pour plus d'informations.

Service Relations Clients Tel.: (+352) 47 79 36 529 Fax: (+352) 26 26 51 269

info@bourse.lu

Si vous disposez déjà d'un login, aller directement sur <u>www.e-file.lu</u>. Renseigner vos login et mot de passe et presser 'Valider'. (<u>attention</u>: les mots de passe accès aux portails <u>www.bourse.lu</u> et <u>www.e-file.lu</u> peuvent être différents).

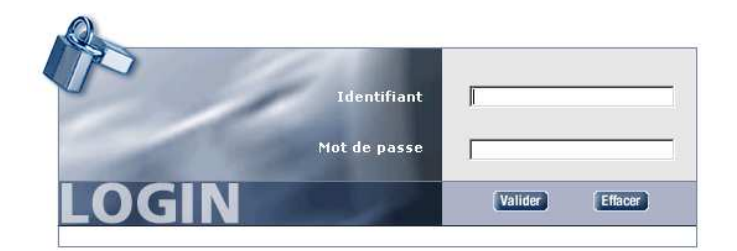

### 6.2 <u>Suivi et Recherche des rapports TPT bancaires transmis</u>

Une fois connecté à www.e-file.lu, la page d'accueil apparaît.

Pour rechercher vos envois de rapport TPT bancaire, il faut dans un premier temps sélectionner le contexte « Titre par titre bancaire - ... » dans la liste de choix située en haut à droite de la page d'accueil.

Utiliser ensuite le lien 'Utiliser la recherche de dossiers et procédures...' sous 'Recherche avancée'.

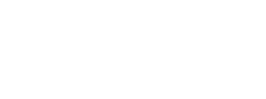

e-file.lu

| He-file.lu                                                                                                    |                                                    | HOMOLOG          | ATION         |                                                                     |                           | 13                     | No                        | otice légale        |
|----------------------------------------------------------------------------------------------------|----------------------------------------------------|------------------|---------------|---------------------------------------------------------------------|---------------------------|------------------------|---------------------------|---------------------|
| Mean de panigation - Bier                                                                                     |                                                    |                  |               |                                                                     |                           | Aide   Glossaire       | Contact   Liens           | Logout              |
|                                                                                                    | Wenue Deput                                        |                  |               |                                                                     |                           | Thre par une banca     | Ire - Kesponsas           | ie                  |
|                                                                                                    |                                                    |                  |               |                                                                     |                           |                        |                           |                     |
|                                                                                                    |                                                    |                  |               |                                                                     |                           | <u>Co</u> r            | nfigurer <u>la sécu</u> r | rité d <u>e mon</u> |
|                                                                                                    | Liens rapides                                      |                  |               | Recher                                                              | che avancée               |                        |                           | poste               |
| Procédure<br>o Mes procédures en cours<br>o Procédures en cours pour l<br>o Voir toutes les <u>procédures</u> | <u>e groupe</u> Titre par titre B<br>non affectées | lancaire         |               | <ul> <li>O Utiliser la recherc<br/>procédures</li> <li>O</li> </ul> | <u>;he de dossiers et</u> |                        |                           |                     |
| Enveloppe<br>o <u>Enveloppes à valider</u> 0                                                                  |                                                    |                  |               |                                                                     |                           |                        |                           |                     |
| Nouveau dossier 🚔                                                                                             |                                                    |                  |               |                                                                     |                           |                        |                           |                     |
| 4 Alertes                                                                                                    |                                                    |                  |               |                                                                     |                           | Conf                   | igurer mes alertes        | Purger tout         |
| Filtrer les alertes selon : Evénement                                                                         | Tous les événements                                |                  |               | Libellé dossier                                                     | Tous les dossiers         |                        |                           | •                   |
| Liste des dernières alertes                                                                                   |                                                    |                  |               |                                                                     |                           |                        |                           |                     |
| Evénement                                                                                                    | Libellé dossier                                    | Entité concernée |               | Procédure                                                           | Code Procédure            | Date de<br>l'événement | Objet                     |                     |
|                                                                                                    |                                                    | Lal              | liste d'alert | æs est vide                                                         |                           |                        |                           |                     |
|                                                                                                    |                                                    |                  |               |                                                                     |                           |                        |                           |                     |
| Enveloppes                                                                                                    |                                                    |                  |               |                                                                     |                           |                        |                           |                     |
| Liste des enveloppes non ouve                                                                                 | ertes                                              |                  |               |                                                                     |                           |                        |                           | Carumonto           |
| Id élément Date de réception                                                                                  | Libellé dossier                                    | Procédure        |               | Objet                                                               |                           | Société expéditrice    | Expéditeur <sup>D</sup>   | joints              |
| 0                                                                                                    |                                                    | La linke         | de consel     |                                                                     |                           | 0                      | 0                         | 0                   |
|                                                                                                    |                                                    | La liste         | : dès enven   | oppes est vide                                                      |                           |                        |                           |                     |

La page de recherche avancée s'affiche :

| <b>≁</b> e-file.lu                                                                                         |                                                                                                    | Notice légale                             |                                       |                                                                 |
|----------------------------------------------------------------------------------------------------|----------------------------------------------------------------------------------------------------|-------------------------------------------|---------------------------------------|-----------------------------------------------------------------|
| Menu de navigation 🔜 🚽 Bienv                                                                               | venue Contra Di Guada                                                                                             |                                           |                                       | Alde   Glossaire   Contact   Liens   Logout                     |
| Recherche de dossiers et p<br>Vous disposez de plusieurs critères<br>Par N° ou libellé, par les procédures | p <b>rocédures</b><br>de recherche <i>(cumulables)</i> pour accéde<br>, par la signalétique, par l'état ou les d. | r à votre information<br>ates du dossier. | :                                     |                                                                 |
| par ID unique                                                                                              |                                                                                                    | 0                                         | par comparaison de dates              |                                                                 |
| Référence portail du dossier                                                                               |                                                                                                    |                                           | Date de création du dossier           | min                                                             |
| Code dossier                                                                                               |                                                                                                    |                                           |                                       | max                                                             |
| Référence portail de la procédure                                                                          |                                                                                                    |                                           | Date de clôture du dossier            | min                                                             |
| Code procédure                                                                                             |                                                                                                    |                                           |                                       | max                                                             |
|                                                                                                    |                                                                                                    |                                           | Date de démarrage de la procédure     | min                                                             |
|                                                                                                    |                                                                                                    |                                           |                                       | max                                                             |
| par les informations du dossier                                                                            |                                                                                                    | 150                                       | Date de fin de la procédure           | min                                                             |
| Entite proprietaire                                                                                        | Toutes les entites proprietaires                                                                                  |                                           |                                       | max                                                             |
| Libelle du dossier                                                                                         |                                                                                                    | 100                                       |                                       |                                                                 |
| Etat du dossier                                                                                            | En cours                                                                                                    | ×                                         | par signaletique valeur               |                                                                 |
| Type de dossier                                                                                            | Tous les types de dossier                                                                                         | •                                         | Code CSSF                             |                                                                 |
|                                                                                                    |                                                                                                    |                                           | Code ISIN                             |                                                                 |
| par les informations des procéd                                                                            | lures                                                                                                    |                                           | Libellé de la valeur                  |                                                                 |
| Procédure                                                                                                  | Tous les types de procédure                                                                                       | *                                         |                                       |                                                                 |
| Gestionnaire Initiateur                                                                                    | Tous les gestionnaires                                                                                            |                                           |                                       |                                                                 |
| Gestionnaire Destinataire                                                                                  | Tous les gestionnaires                                                                                            | •                                         |                                       |                                                                 |
| Etat procédure                                                                                             | Tous les états                                                                                                    |                                           |                                       |                                                                 |
| Effacer Valider Nouveau dossier                                                                            | )<br>s ci-dessus puis cliquez sur le bouton 'V<br>nt autorisés. La casse est respectée.                           | alider' pour obtenir la                   | a liste des utilisateurs en résultat. |                                                                 |
|                                                                                                    |                                                                                                    |                                           |                                       | Copyright ©Bourse de Luxembourg / CCLux<br>Tous droits réservés |

Saisir vos critères et faire 'Valider' pour lancer la recherche.

La liste des résultats s'affiche en listant les dossiers et procédures relatifs aux critères saisis.

En cliquant sur les liens présents dans la liste des procédures, la fiche procédure s'affiche.

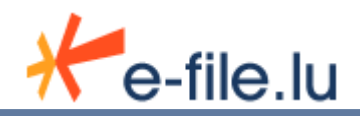

#### Etat des procédures :

L'état de la procédure donne l'indication d'avancement de la transmission.

Si Etat = *Créée*, la procédure est créée mais l'enveloppe n'est pas encore transmise.

Si Etat = *Démarrée*, la transmission est bien initialisée dans e-file.

Si Etat = *Clôturée*, la transmission est arrivée à l'autorité qui est en train de traiter votre fichier reporting.

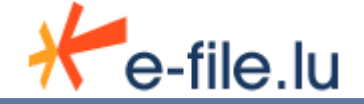